# Dell<sup>™</sup> XPS 18 Manual del usuario

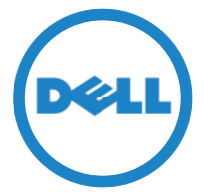

Modelo de equipo: XPS 1820 Tipo normativo: W01A Modelo normativo: W01A002

### Notas, precauciones y avisos

- **NOTA:** una NOTA proporciona información importante que le ayuda a utilizar su equipo de la mejor manera posible.
- △ PRECAUCIÓN: un mensaje de PRECAUCIÓN indica la posibilidad de daños en el hardware o la pérdida de datos si no se siguen las instrucciones.
- AVISO: Un mensaje de AVISO indica el riesgo de daños materiales, lesiones o incluso la muerte.

**Copyright © 2014 Dell, Inc. Todos los derechos reservados.** Este producto está protegido por las leyes internacionales de propiedad intelectual y derechos de autor. Dell<sup>™</sup> y el logotipo de Dell son marcas comerciales de Dell, Inc. en los Estados Unidos y otras jurisdicciones. Todas las otras marcas y nombres mencionados en el presente pueden ser marcas comerciales de sus compañías respectivas.

2014 - 04 Rev. A00

# Contenido

| Funciones                                                              |
|------------------------------------------------------------------------|
| Accesorios                                                             |
| Configuración del equipo                                               |
| Carga del equipo                                                       |
| Encender el equipo                                                     |
| Habilitar/deshabilitar Wi-Fi                                           |
| Conexión a una red                                                     |
| Introducir una tarjeta de memoria<br>(se vende por separado): opcional |
| Extraer la tarjeta de memoria                                          |
| Uso del equipo                                                         |
| Orientación de la pantalla                                             |
| Pantalla de inicio de Windows                                          |
| Posturas                                                               |
| Uso de teclado y ratón                                                 |
| Uso de auriculares/micrófono                                           |
| Apagar la pantalla                                                     |
| Apagar el equipo                                                       |
| Sincronización del equipo mediante una cuenta<br>de Microsoft          |

| Soporte accionado                                                      | 7 |
|------------------------------------------------------------------------|---|
| Funciones                                                              | , |
| Uso del soporte accionado                                              | ) |
| Limpieza del equipo                                                    | ) |
| Resolución de problemas                                                | 5 |
| Ubicación de la etiqueta de servicio y el código de<br>servicio rápido | ) |
| Especificaciones                                                       | ) |

# Funciones

Esta sección brinda información acerca de las funciones disponibles en su equipo.

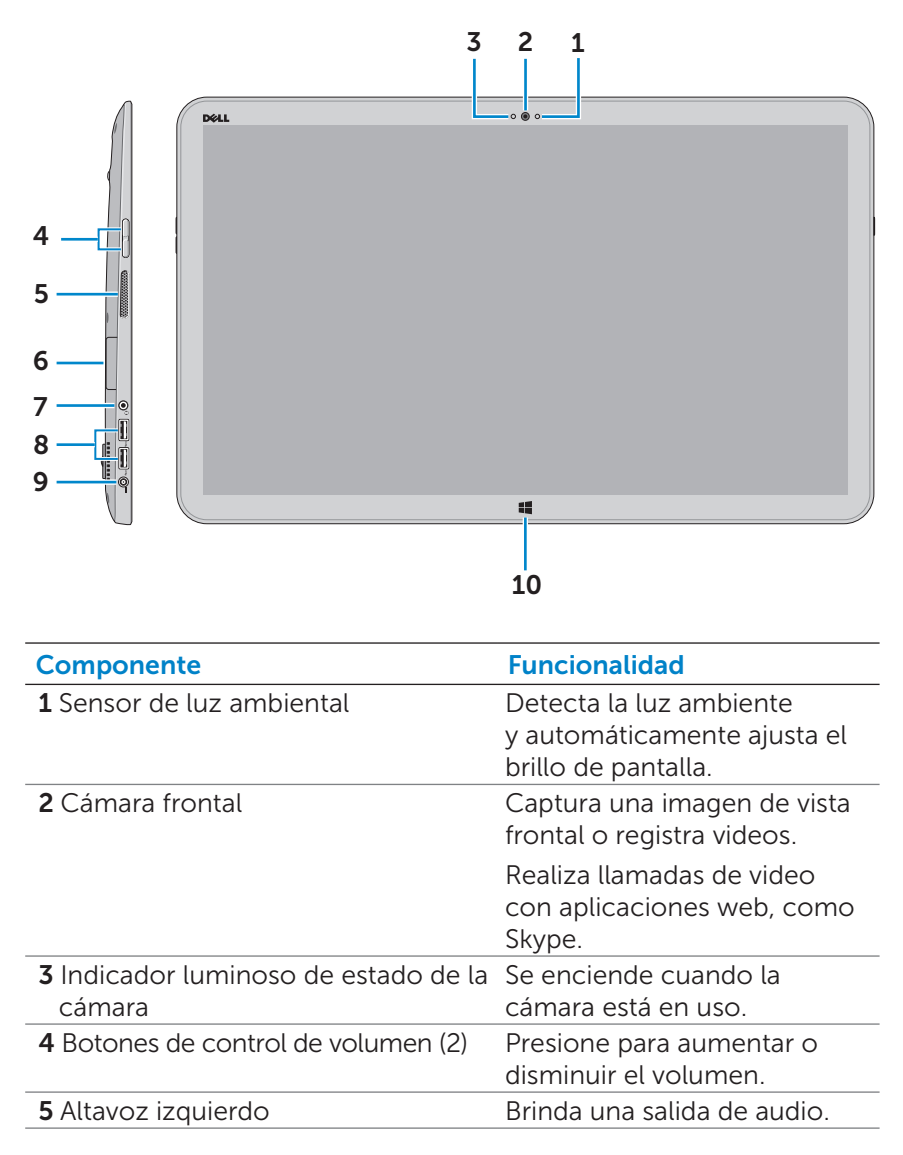

| Componente                                      | Funcionalidad                                                                                                    |
|-------------------------------------------------|----------------------------------------------------------------------------------------------------|
| 6 Lector de tarjetas multimedia                 | Lectura y escritura en tarjetas<br>multimedia.                                                                                                    |
| <b>7</b> Puerto para altavoces/auriculares      | Sirve para conectar un<br>auricular, unos cascos<br>(auricular con micrófono) o<br>unos altavoces.                                                                    |
| 8 Puertos USB 3.0 (2)                           | Conecte periféricos<br>como dispositivos de<br>almacenamiento, impresoras,<br>etc. Permite la transferencia<br>de datos a una velocidad de<br>hasta 5 Gb por segundo. |
| <b>9</b> Puerto de adaptador de<br>alimentación | Conecte un adaptador de<br>alimentación para suministrar<br>corriente a su equipo y cargar<br>la batería.                                                             |
| <b>10</b> Botón de Windows                      | Presione para ir a la pantalla<br>de inicio mientras una<br>aplicación está activa.                                                                                   |
|                                                 | Presione para obtener un<br>acceso rápido a la aplicación<br>más recientemente usada y la<br>pantalla más recientemente<br>vista.                                     |

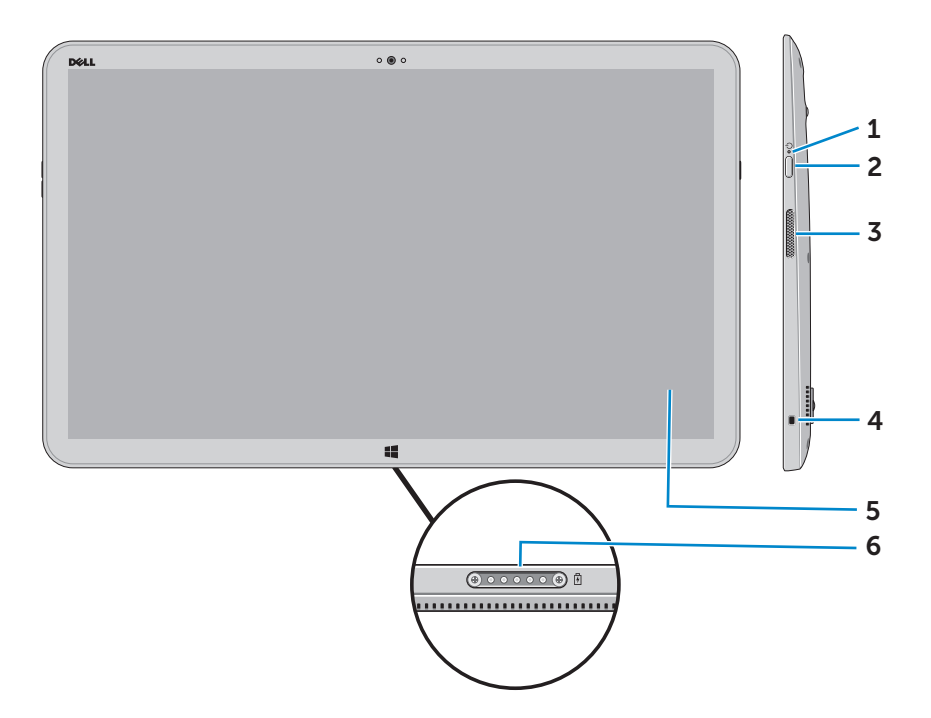

| Componente                                   | Funcionalidad                                                                                                    |
|----------------------------------------------|----------------------------------------------------------------------------------------------------|
| 1 Indicador luminoso de estado de la batería | Indica el estado de carga de la batería/<br>alimentación. (Para obtener más<br>información, consulte "Indicador luminoso<br>del estado de la batería:"). |
| 2 Botón de encendido                         | Encienda el equipo o cambie el estado de energía en su equipo.                                                                                           |
| <b>3</b> Altavoz derecho                     | Brinda una salida de audio.                                                                                                    |
| <b>4</b> Ranura del cable de seguridad       | Conecte un cable de seguridad para evitar<br>movimientos no autorizados de su equipo.                                                                    |
| <b>5</b> Pantalla táctil                     | Toque la pantalla para usar los controles<br>en la pantalla, incluso botones, elementos<br>del menú y el teclado en la pantalla.                         |
| <b>6</b> Puerto de acoplamiento              | Conecte a un soporte accionado de Dell<br>(se vende por separado).                                                                                       |

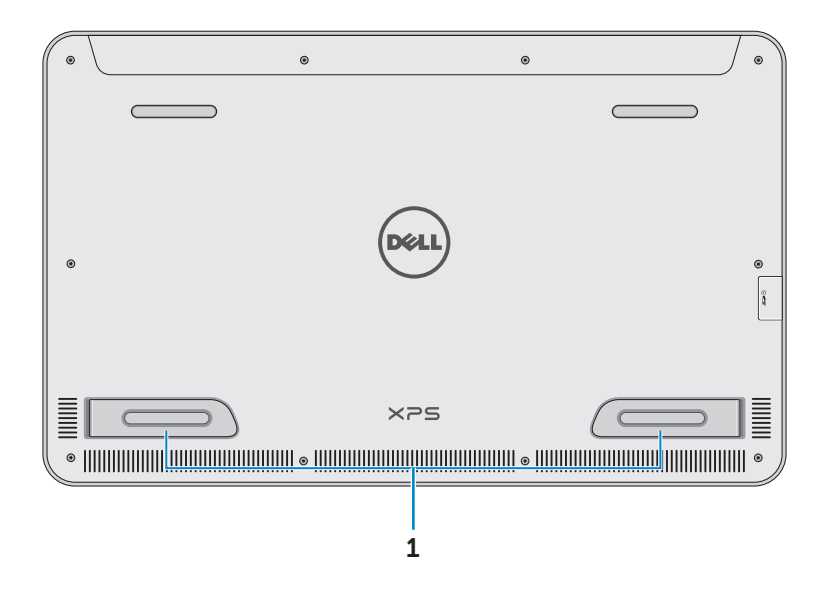

| Componente                     | Funcionalidad                                                                                                    |
|--------------------------------|----------------------------------------------------------------------------------------------------|
| Patas derechas<br>e izquierdas | Doble las patas hacia afuera para permitir<br>que el equipo quede vertical en modo de<br>paisaje. Doble hacia adentro para permitir<br>que el equipo quede chato |
|                                |                                                                                                    |

△ PRECAUCIÓN: No coloque ni utilice el equipo en modo retrato.

# Accesorios

• Adaptador de alimentación y cable – Proporciona energía al equipo y carga la batería.

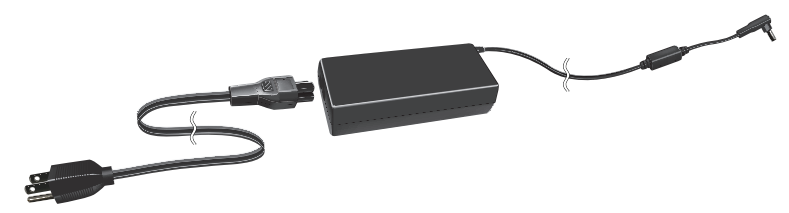

• USB para el adaptador Ethernet (se vende por separado) – Le permite conectar un cable RJ45 (red) al equipo mediante un puerto USB.

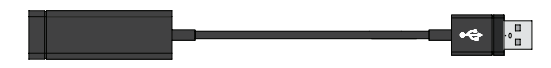

• **Soporte accionado (se vende por separado)** – Permite que el equipo se coloque en forma vertical. También permite ajustar el ángulo de visualización y carga la batería.

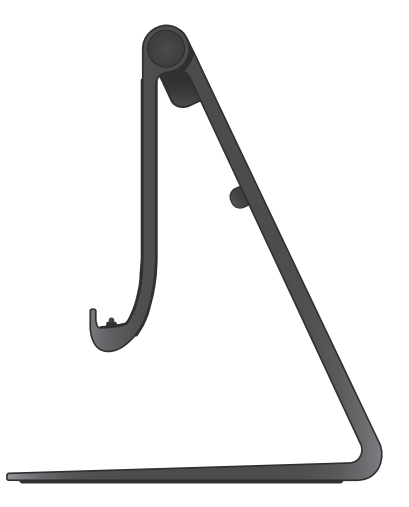

• Teclado y ratón inalámbricos (se venden por separado) -Ingresa texto y controla el cursor.

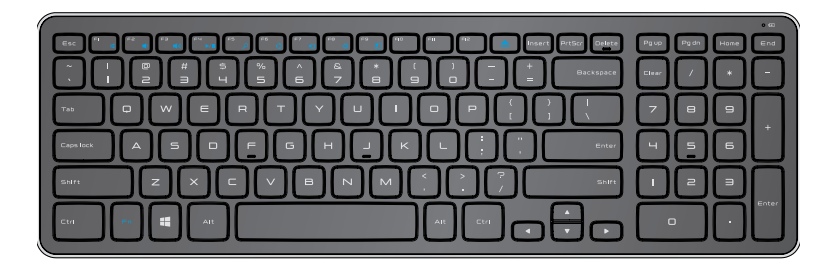

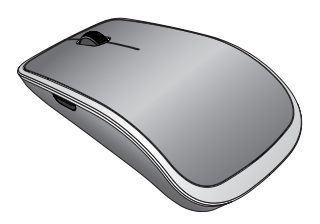

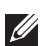

NOTA: Si ordena el teclado y el ratón junto con el equipo, ya están emparejados cuando los recibe. Si compra el teclado y el ratón por separado o si necesita emparejarlos de nuevo, consulte "Emparejar teclado y ratón inalámbricos".

# Configuración del equipo

AVISO: Antes de iniciar cualquiera de los procedimientos descritos en esta sección, lea la información de seguridad suministrada con el equipo. Para obtener más información sobre las mejores prácticas, consulte dell.com/regulatory\_compliance.

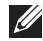

**NOTA:** Usted recibe el equipo en modo de envío para evitar que se encienda accidentalmente durante el envío. Para encender su equipo por primera vez, conecte el adaptador de alimentación y presione el botón de encendido.

### Carga del equipo

- NOTA: La batería no está cargada completamente cuando recibe por primera vez el equipo. El equipo *no* se puede cargar usando un cable USB.
  - **1** Conecte el cable de alimentación al adaptador de alimentación.

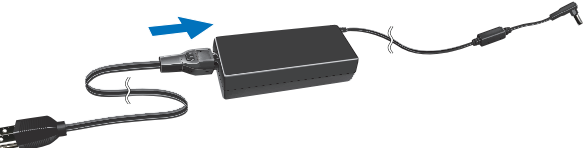

2 Conecte el adaptador de alimentación al equipo.

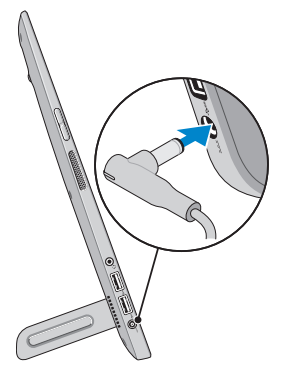

3 Conecte el adaptador de alimentación a una toma de alimentación eléctrica y cargue el equipo hasta que la batería esté completamente cargada.

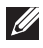

NOTA: Una batería completamente descargada tarda entre 4 y 5 horas para cargarse completamente mientras el equipo está apagado. La luz de carga de la batería al costado derecho del equipo se apaga cuando la batería está completamente cargada.

#### Indicador luminoso del estado de la batería:

Puede controlar el estado de alimentación/carga del equipo al controlar el indicador luminoso del estado de la batería al costado del equipo o el ícono en la pantalla cuando el equipo está encendido.

| Luz blanca fija | El adaptador de alimentación está conectado al equipo y la batería se está cargando.                                                                               |
|-----------------|----------------------------------------------------------------------------------------------------|
| Luz ámbar fija  | La carga de la batería es baja o crítica.                                                                                                    |
| Apagado         | El adaptador de alimentación está conectado al<br>equipo y la batería está cargada completamente<br>o el adaptador de alimentación no está<br>conectado al equipo. |

#### El ícono de la batería se muestra en la pantalla:

| Descripción                                                                                               |
|----------------------------------------------------------------------------------------------------|
| La batería esta totalmente cargada.                                                                       |
| La batería se está cargando.                                                                              |
| El equipo se está ejecutando con la alimentación de la batería y la batería se está descargando.          |
| El equipo está conectado y no se detecta<br>la batería o la batería no está funcionando<br>correctamente. |
| La batería está baja.                                                                                     |
| Advertencia: la carga de la batería es extremadamente baja.                                               |
|                                                                                                    |

**NOTA:** Puede controlar la carga exacta de la batería al desplazar el puntero del ratón sobre el ícono de la batería.

### Encender el equipo

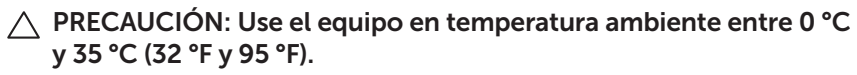

Presione y suelte el botón Encendido y suspensión/reactivación

 .

**NOTA:** Después de que se presiona el botón, hay un leve retraso antes de que se encienda o apague el equipo.

- 2 Termine la configuración de Windows al seleccionar sus opciones de personalización, firmar su cuenta de Microsoft o crear una cuenta local, etc.
  - a. Activar seguridad y actualizaciones.

|    | Security & Dell Updates                                                                                                    |
|----|----------------------------------------------------------------------------------------------------|
|    | To get updation to yout Dell PC and no Michilee care complete your account set-up, please enter your erroal address,<br>check the bosed below, and then click Neet. |
|    | Email address:                                                                                                    |
|    | Vice, emulate automatric updates to be sort to my Dell software (Recommended)                                                                                       |
|    | Yes, allow this PC's Service Tag to be sent to Dell and its partners for support purposes (Recommended)                                                             |
|    |                                                                                                    |
|    |                                                                                                    |
|    |                                                                                                    |
|    | Del Software Consont Agreement                                                                                                    |
| ę. | Nest Stip                                                                                                    |
|    |                                                                                                    |

b. Conéctese a su red inalámbrica.

| O 11110105.                                           | )                                                                 |                                        |
|-------------------------------------------------------|-------------------------------------------------------------------|----------------------------------------|
| Get online now so you can<br>knows the network name a | finish setting up your PC. If you're not sure whi<br>nd password. | ch network to pick, ask the person who |
| Network 3                                             | -4                                                                |                                        |
| My network                                            | 211                                                               |                                        |
| test                                                  |                                                                   |                                        |
|                                                       | -il                                                               |                                        |
|                                                       |                                                                   |                                        |
|                                                       |                                                                   |                                        |
|                                                       |                                                                   |                                        |
|                                                       |                                                                   |                                        |
|                                                       |                                                                   |                                        |

c. Inicie sesión en su equipo.

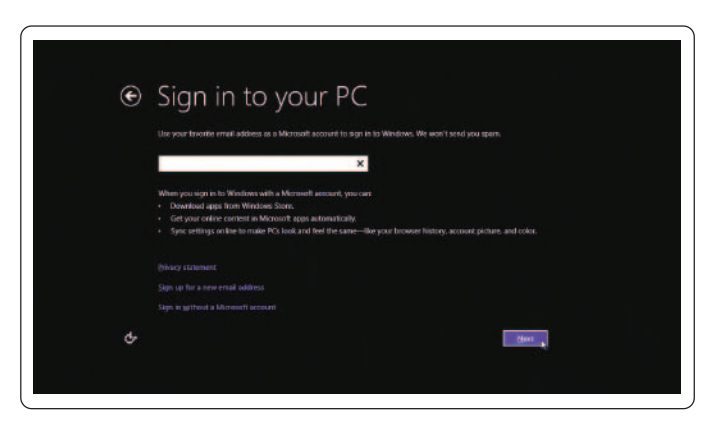

Su equipo está listo para usar cuando se muestra la pantalla Inicio de Windows.

- **NOTA:** Una pantalla de bloqueo se puede mostrar cuando el equipo se reactiva de un estado de suspensión.
- **NOTA:** Si la pantalla de inicio de sesión no está disponible, la pantalla Inicio aparece después de que pasa la pantalla de bloqueo.

### Habilitar/deshabilitar Wi-Fi

- 1 Pase desde el borde derecho de la pantalla para tener acceso a Accesos.
- 2 Toque Configuración ♀→ Cambiar la configuración del equipo→ Conexión inalámbrica.
- **3** Desplace el control deslizante hacia la derecha para habilitar Wi-Fi. Desplace el control deslizante de Wi-Fi hacia la izquierda para deshabilitar Wi-Fi.

### Conexión a una red

- 1 Pase desde el borde derecho de la pantalla para tener acceso a Accesos.
- 2 Toque Configuración ↔ Disponible \* → Seleccionar una red disponible → Conectar.

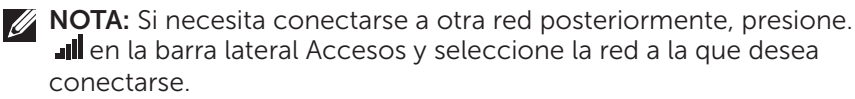

# Introducir una tarjeta de memoria (se vende por separado): opcional

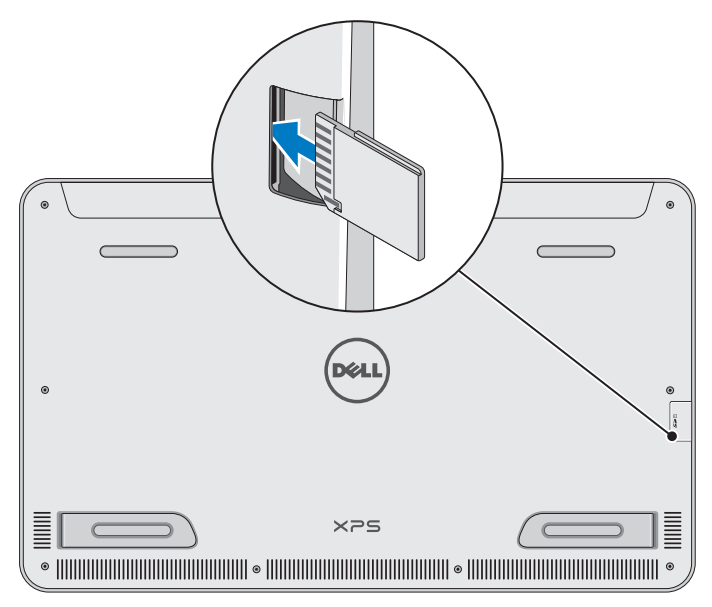

- 1 Oriente la tarjeta SD de manera que los pasadores en la tarjeta estén orientados hacia la parte posterior cuando se ingresa.
- 2 Presione la cubierta de la ranura hacia abajo.
- **3** Presione la tarjeta SD en la ranura hasta que haga clic en el lugar.

Para obtener más información, consulte el apartado "Lector de tarjetas multimedia" en **Especificaciones**.

### Extraer la tarjeta de memoria

- ∧ PRECAUCIÓN: Para evitar la pérdida de datos, asegúrese de que todas las operaciones de lectura/escritura para la tarjeta de memoria estén completas antes de guitarla del eguipo.
- 1 Pulse el ícono de Escritorio para tener acceso al modo de escritorio.
- 2 En el área de notificación en la esquina inferior derecha de la pantalla, pulse el ícono de hardware para quitar de manera segura 뻱.

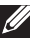

🚺 NOTA: Si no ve Quitar de manera segura el hardware 🤖, pulse Mostrar íconos escondidos 📥 para mostrar todos los íconos en el área de notificación.

**3** Pulse el nombre de la tarjeta de memoria en la lista. Aparece un mensaje que confirma que la tarjeta de memoria se ha guitado de manera segura.

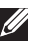

**NOTA:** Si aparece un mensaje de advertencia que indica que la tarjeta de memoria no se puede quitar, asegúrese de que todas las transferencias de datos desde y hacia la tarjeta de memoria estén completos, y vuelva a intentarlo.

- 4 Presione la tarjeta de memoria hacia adentro para liberarla de la ranura.
- 5 Sague la tarjeta de memoria de la ranura.

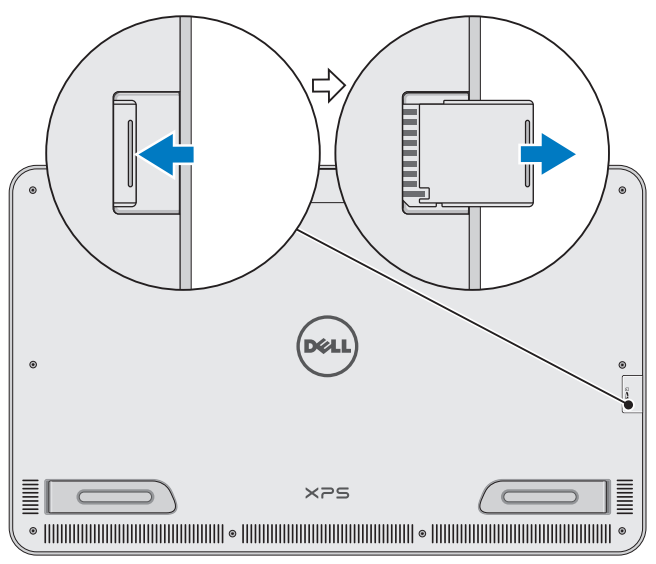

# Uso del equipo

### Orientación de la pantalla

Para tener una visualización óptima, la orientación de la pantalla cambia automáticamente a modo de retrato o de paisaje en función de la orientación del equipo. La rotación de pantalla automática está habilitada de manera predeterminada.

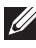

NOTA: Algunas aplicaciones pueden no admitir la rotación de pantalla automática.

### Deshabilitar o habilitar la rotación de pantalla automática:

- 1 Pase desde el borde derecho de la pantalla para tener acceso a Accesos
- 2 Pulse Configuración  $\textcircled{O} \rightarrow$  Pantalla  $\blacksquare$ .
- 3 Pulse 🖵 o bien 🖵 para alternar la rotación de pantalla automática

### Pantalla de inicio de Windows

La pantalla de inicio de Windows muestra una lista de íconos dinámicos personalizados y predeterminados, que funcionan como accesos directos a diferentes aplicaciones instaladas.

Los íconos dinámicos en su pantalla de inicio se actualizan en tiempo real con la información en noticias, deportes, tiempo, acciones, redes sociales y demás. La interfaz de usuario basada en íconos le proporciona un acceso directo a las aplicaciones más recientemente usadas, correos electrónicos, fotografías, música, videos, contactos, actualizaciones de medios sociales y sitios web vistos con frecuencia. Puede anclar sus aplicaciones favoritas como íconos para un acceso fácil

**NOTA:** Puede agregar o eliminar los íconos dinámicos al usar las opciones de Anclar R o Desanclar R.

### Acceso al escritorio

Para acceder a la interfaz del escritorio, como en las versiones anteriores de Windows, pulse o haga clic en el ícono Escritorio en la pantalla de inicio.

### Acceso a la pantalla de inicio

- Presione el **Configuración de Windows** botón **II**.
- Pase desde el borde derecho de la pantalla para tener acceso a Accesos y luego, pulse el **Iniciar** ícono
- **NOTA:** El **Iniciar** ícono **E** en la barra lateral Accesos y el botón Windows **E** en el equipo tiene la misma funcionalidad.

### Obtención de más información sobre Windows

Puede obtener más información sobre Windows y las nuevas funciones mediante el uso de cualquiera de los siguientes recursos:

- dell.com/windows8
- dell.com/support
- Ícono de Ayuda+Consejos

### Posturas

El equipo tiene una pantalla táctil de puntos múltiples que le permite realizar tareas comunes mediante el uso de gestos.

| Gestos del dedo | Le permite:                                                                                                    |
|-----------------|----------------------------------------------------------------------------------------------------|
| Pulsar/detener  |                                                                                                    |
|                 | Pulse cuidadosamente en la pantalla con<br>la punta del dedo para seleccionar un<br>elemento, lanzar una aplicación, etc. |
|                 | Toque y sostenga el elemento en la pantalla para abrir el menú de contexto.                                               |
|                 |                                                                                                    |

#### Le permite:

#### Zoom

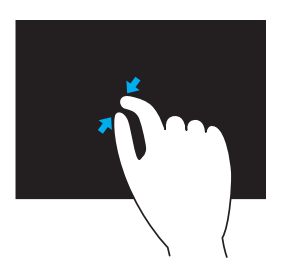

Gestos del dedo

Coloque dos dedos en la pantalla táctil y desplácelos para acercar.

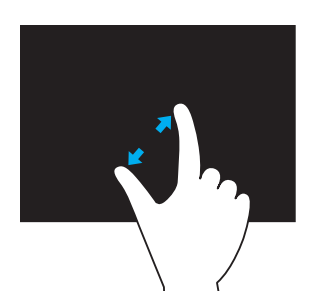

Coloque dos dedos en la pantalla táctil y desplácelos para alejar.

Pasar

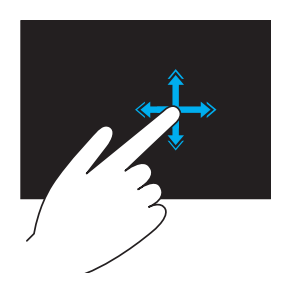

Mueva un dedo rápidamente en la dirección que desee para pasar por el contenido de la ventana activa como páginas de un libro.

Pasar también funciona verticalmente cuando se navega por contenidos como imágenes o canciones de una lista de reproducción.

#### Gestos del dedo

#### Le permite:

#### Girar

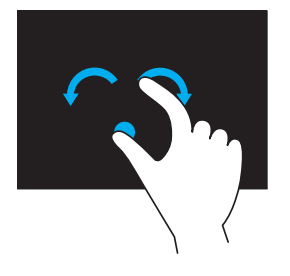

**Girar hacia la derecha** – Manteniendo un dedo o el pulgar colocado, mueva el otro dedo en dirección arqueada a la derecha.

**Girar hacia la izquierda** – Manteniendo un dedo o el pulgar colocado, mueva el otro dedo en dirección arqueada a la izquierda.

También puede girar el contenido activo moviendo los dos dedos en un movimiento circular.

#### Desplazamiento

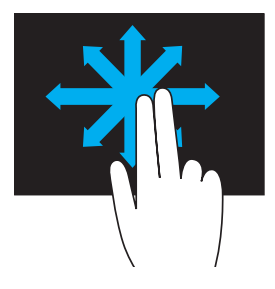

**Presionar y mover** – mueva el enfoque del objeto seleccionado cuando no está visible por completo.

Mueva dos dedos en la dirección que desee para obtener una panorámica del objeto seleccionado.

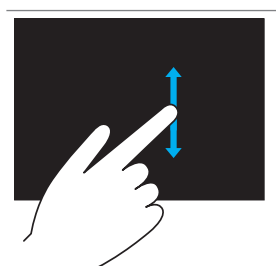

**Desplazamiento vertical** – Desplácese hacia arriba o hacia abajo en la ventana activa.

Mueva un dedo hacia arriba o hacia abajo para comenzar el desplazamiento vertical.

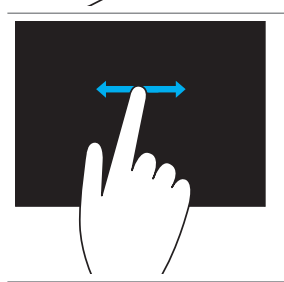

**Desplazamiento horizontal** – Desplácese hacia la derecha o la izquierda en la ventana activa.

Mueva rápidamente un dedo a la izquierda o la derecha para iniciar el desplazamiento horizontal.

### Uso de teclado y ratón

Si compró un teclado y ratón inalámbricos con el equipo, ya estarán emparejados. Para usar el teclado y el ratón, asegúrese de que las baterías estén instaladas en ambos dispositivos y estén cargadas.

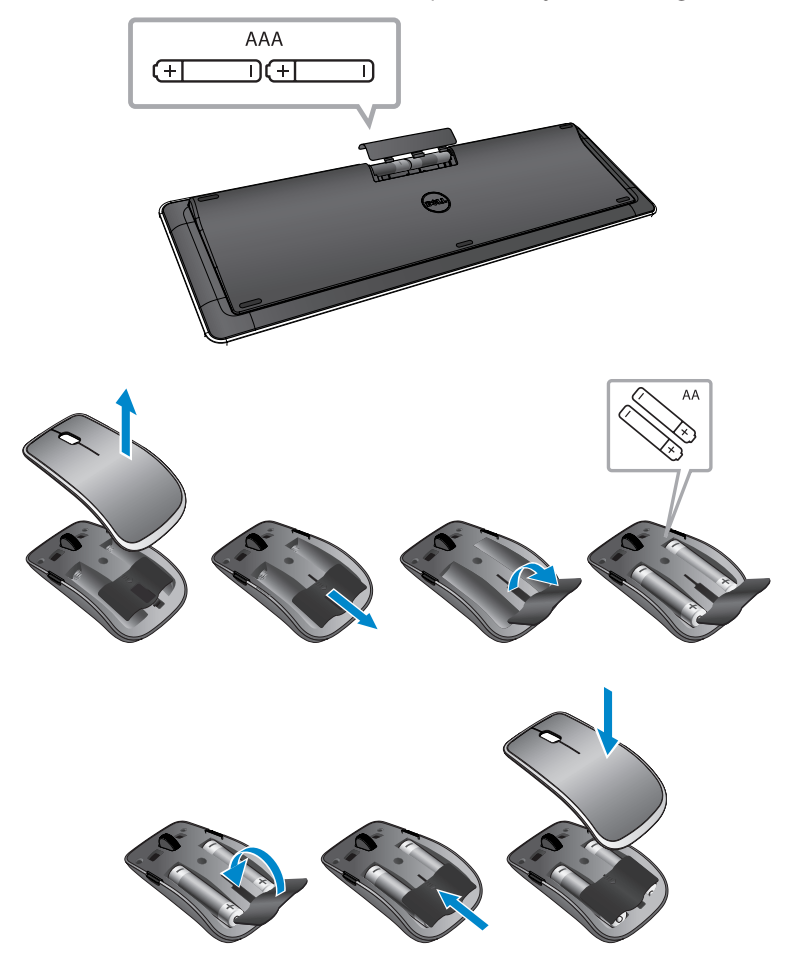

### Emparejar teclado y ratón inalámbricos

Si el teclado y el ratón no funcionan automáticamente o si el emparejamiento se pierde por cualquier motivo, empareje manualmente con el equipo. Para emparejar el teclado y el ratón:

- 1 Pase desde el borde derecho de la pantalla para tener acceso a Accesos.
- 2 Toque Configuración ♀→ Cambiar la configuración del equipo→ Dispositivos→ Agregar un dispositivo.
- **3** Seleccione el teclado y pulse **Emparejar**.
- 4 Una vez emparejado el teclado, seleccione el ratón y pulse **Emparejar**.
- **NOTA:** El teclado y el ratón inalámbricos pueden enviarse con una llave USB. No necesita instalar la llave para usar el teclado y el ratón inalámbricos en este equipo.

### Uso de auriculares/micrófono

Su equipo cuenta con un puerto para auriculares con micrófono que admite auriculares, micrófono o dispositivo de auriculares con micrófono para escuchar música, grabar sonido o realizar llamadas de voz.

- AVISO: Escuchar música fuerte durante períodos prolongados puede llevar a la pérdida de la audición.
- **NOTA:** Se recomienda mantener el nivel de volumen bajo antes de conectar los auriculares a su equipo.
  - 1 Conecte los auriculares al puerto para auriculares con micrófono.

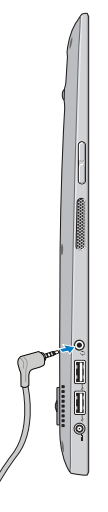

- 2 Coloque los auriculares en sus oídos y ajuste el nivel de volumen a un nivel cómodo.
- **NOTA:** Los parlantes integrados en el equipo se silencian automáticamente cuando conecta un dispositivo de audio al puerto para auriculares con micrófono.
- △ PRECAUCIÓN: Para evitar daños a los auriculares al desconectarlos del equipo, tire del conector y no del cable.

### Apagar la pantalla

Mediante el uso del botón de encendido:

Presione y suelte el botón Encendido y suspensión/reactivación O apague la pantalla.

Mediante el uso de los Accesos:

Pase desde el borde derecho de la pantalla para tener acceso a Accesos.

Toque **Configuración**  $\overleftrightarrow{P}$   $\rightarrow$  **Alimentación**  $(\lor)$   $\rightarrow$  **Suspensión** apague la pantalla.

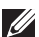

**NOTA:** Si el equipo está en estado de suspensión (el equipo está encendido, pero la pantalla está apagada), presione el botón Encender y Suspender/reactivar 💿 o Windows 🔳 una vez para encender la pantalla.

### Apagar el equipo

Pase desde el borde derecho de la pantalla para tener acceso a Accesos. Toque **Configuración**  $\clubsuit \rightarrow$  **Alimentación**  $( \downarrow \rightarrow$  **Apagado** para apagar el equipo.

### Teclas de acceso rápido

Puede tener acceso a diferentes menús en el equipo mediante las siguientes teclas de acceso rápido:

| Menú                                            | Combinación de teclas                                                                                                    |
|-------------------------------------------------|----------------------------------------------------------------------------------------------------|
| Menú Inicio                                     | Presione y suelte el botón para subir el volumen y de encendido.                                                               |
| Programa de configuración<br>del sistema (BIOS) | Presione y suelte el botón para bajar el volumen y de encendido.                                                               |
| Menú ePSA                                       | Mantenga presionados los botones<br>para subir el volumen y de encendido<br>durante 2 segundos, luego suelte<br>ambos botones. |
| Menú LCD BIST                                   | Mantenga presionados los botones<br>para bajar el volumen y de encendido<br>durante 2 segundos, luego suelte<br>ambos botones. |

Descripciones del menú:

- **Menú Inicio** Un menú especial que le permite ejecutar un diagnóstico ePSA o reiniciar desde un dispositivo que no sea el disco duro interno.
- Menú Programa de configuración del sistema (BIOS) Le permite tener acceso al modo de configuración BIOS para revisar la información del sistema más avanzada y realizar la configuración del sistema.
- **Menú ePSA** Inicie la evaluación del sistema antes del reinicio mejorado. Le permite tener acceso a la información detallada del sistema y realizar diagnóstico en el hardware del equipo.
- **Menú LCD BIST** Inicia la autoprueba incorporada (BIST) que le permite diagnosticar un problema relacionado con la pantalla.

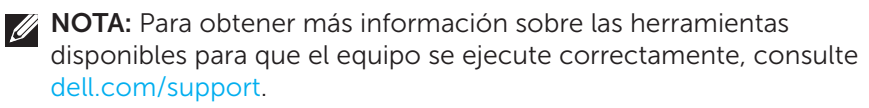

# Sincronización del equipo mediante una cuenta de Microsoft

Cuando inicia sesión en su equipo mediante una cuenta de Microsoft, puede sincronizar automáticamente su configuración, como aplicaciones instaladas, tema, papel tapiz, historial del explorador de Internet, configuración de aplicaciones, archivos personales y otros, con otros equipos de Windows 8/8.1 que usan la misma cuenta de Microsoft.

- Pase desde el borde derecho de la pantalla para tener acceso a Accesos, luego haga clic en Configuración X→ Cambiar la configuración del equipo→ Usuarios→ Cambiar a cuenta de Microsoft para cambiar a su cuenta de Microsoft.
- 2 Haga clic en **Configuración ♀→ Cambiar la configuración del equipo→ Sincronizar su configuración** para configurar las opciones de sincronización.

# 

| Componente                                                   | Funcionalidad                                                                                                    |
|--------------------------------------------------------------|----------------------------------------------------------------------------------------------------|
| <b>1</b> Indicador luminoso<br>del estado de<br>acoplamiento | Se enciende cuando el equipo está acoplado<br>satisfactoriamente (si el adaptador de<br>alimentación está sujetado al soporte<br>accionado). |
| 2 Conector de<br>acoplamiento                                | Conecte el equipo al puerto de acoplamiento para proporcionar alimentación al equipo y cargar la batería.                                    |

# Comportamiento del indicador luminoso del estado de acoplamiento

| Comportamiento | Descripción                                                                                                    |
|----------------|----------------------------------------------------------------------------------------------------|
| Blanco         | El equipo está acoplado en el soporte<br>accionado y el adaptador de alimentación<br>está conectado al soporte. |
| Apagado        | El equipo no está acoplado o el adaptador de alimentación no está conectado al soporte.                         |

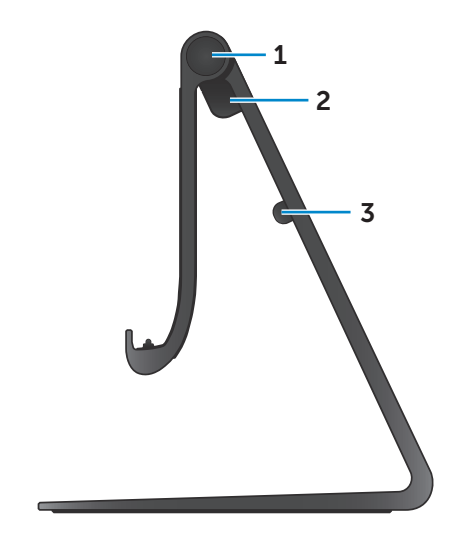

| Componente                               | Funcionalidad                                                                                        |
|------------------------------------------|----------------------------------------------------------------------------------------------------|
| <b>1</b> Bisagra                         | Le permite ajustar el ángulo de su<br>equipo entre 10 grados y 70 grados.                            |
| 2 Puerto de adaptador de<br>alimentación | Conecte el adaptador de alimentación<br>para suministrar corriente al equipo y<br>cargar la batería. |
| <b>3</b> Gancho del cable                | Mantiene el cable del adaptador de alimentación en su lugar.                                         |

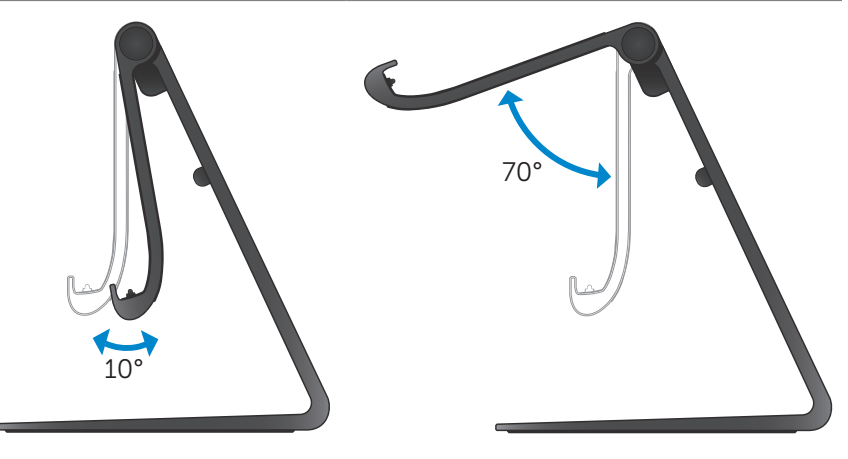

### Uso del soporte accionado

### Conexión del adaptador de alimentación al soporte

- △ PRECAUCIÓN: Use solo el cable y adaptador de alimentación suministrados. Si usa adaptadores o cables no autorizados, puede dañar gravemente el equipo y el soporte.
  - 1 Conecte el adaptador de alimentación al puerto del adaptador de alimentación en el soporte.

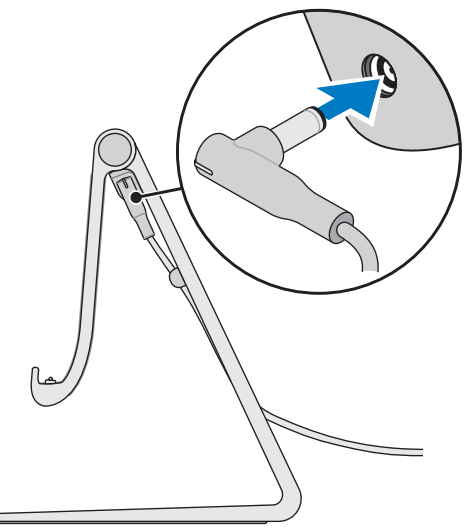

2 Conecte el adaptador de alimentación a una toma de alimentación eléctrica.

### Acoplamiento del equipo

- 1 Conecte el adaptador de alimentación al soporte.
- 2 Conecte el adaptador de alimentación a una toma de alimentación eléctrica.
- **3** Alinee el puerto de acoplamiento en el equipo al conector de acoplamiento en el soporte accionado.

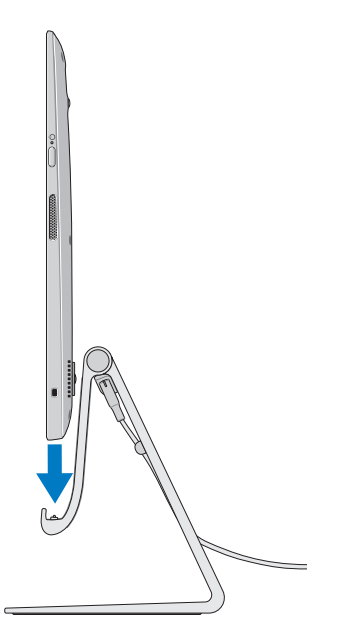

- 4 Coloque del equipo en el soporte accionado.
- **NOTA:** El indicador luminoso del estado de acoplamiento se enciende cuando el equipo se coloca correctamente en el soporte accionado y éste se conecta a una fuente de alimentación. Para obtener más información, consulte el apartado "Comportamiento del indicador luminoso del estado de acoplamiento".

### Desacoplamiento del equipo

Levante el equipo del soporte accionado.

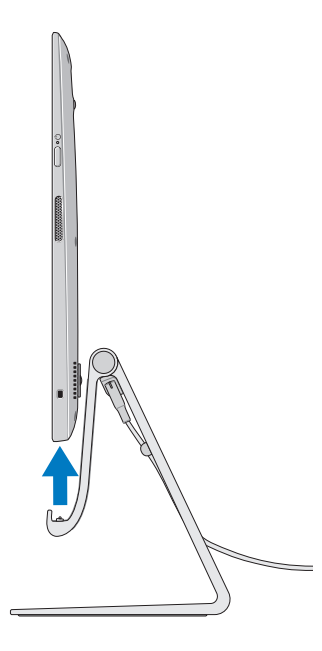

# Limpieza del equipo

- ∧ PRECAUCIÓN: Desconecte todos los cables del equipo antes de limpiarlo. Limpie el equipo con un paño suave levemente húmedo con agua o un producto para limpiar pantallas aprobado. No utilice limpiadores en aerosol o líguidos que podrían contener sustancias inflamables.
  - 1 Apague el equipo. Para obtener más información sobre cómo apagar el equipo, consulte Apagar el equipo.
  - 2 Humedezca un paño suave sin pelusa con agua o un producto para limpiar pantallas y limpie la superficie del equipo por completo. No permita que el líguido del paño se filtre en los puertos del equipo.

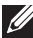

NOTA: No pulverice solución para limpiar directamente en el equipo. Utilice sólo productos de limpieza diseñados específicamente y siga las instrucciones que se incluyen con el producto.

# Resolución de problemas

### Resolución de problemas y recuperación de Windows

#### Actualización del equipo

Si actualiza el equipo, restaura Windows a la configuración original de fábrica sin eliminar ninguno de los archivos personales, aplicaciones instaladas o configuración personalizada.

#### △ PRECAUCIÓN: Actualizar el equipo elimina las aplicaciones de terceros.

- 1 Pase desde el borde derecho de la pantalla para tener acceso a Accesos.
- 2 Toque Configuración  $\overleftrightarrow{P} \rightarrow$  Cambiar la configuración del equipo $\rightarrow$  General $\rightarrow$  Actualizar el equipo sin afectar sus archivos.
- 3 Toque Comenzar.
- 4 Lea las instrucciones en la pantalla y toque Siguiente.

#### Restablecer el equipo

Si restablece el equipo, regresa Windows a la configuración original de fábrica y elimina toda configuración, archivo y aplicación instalada después de que recibió el equipo.

- PRECAUCIÓN: Si restablece el equipo, elimina todos los datos de su equipo, incluso sus aplicaciones, configuración de cuenta, música, imágenes, archivos, etc. Asegúrese de que realice una copia de seguridad de todos los datos requeridos antes de continuar.
  - 1 Pase desde el borde derecho de la pantalla para tener acceso a Accesos.
  - 2 Toque Configuración  $\clubsuit \rightarrow$  Cambiar la configuración del equipo $\rightarrow$  General $\rightarrow$  Eliminar todo y reinstalar Windows.
  - 3 Toque Comenzar.
  - 4 Lea las instrucciones en la pantalla y toque Siguiente.

### Uso de inicio avanzado

Use el inicio avanzado si tiene problemas para iniciar el equipo o si desea cambiar la configuración de inicio del equipo, como permitir que el equipo se inicie desde un dispositivo USB o un medio óptico.

- 1 Pase desde el borde derecho de la pantalla para tener acceso a Accesos.
- 2 Toque Configuración  $\clubsuit \rightarrow$  Cambiar la configuración del equipo $\rightarrow$  General $\rightarrow$  Inicio avanzado $\rightarrow$  Reiniciar ahora.
- **3** Toque la opción **Resolución de problemas** para realizar la configuración de diferentes inicios.

### Problemas de batería

| Problemas               | Causas posibles                                                                                                    | Solución posible                                                                                                    |
|-------------------------|----------------------------------------------------------------------------------------------------|----------------------------------------------------------------------------------------------------|
| La batería no<br>carga. | <ul> <li>El equipo no<br/>está conectado<br/>correctamente<br/>en una fuente de<br/>alimentación.</li> <li>Está utilizando un<br/>cable o adaptador<br/>de alimentación<br/>incorrectos.</li> <li>La toma de<br/>alimentación no está<br/>funcionando.</li> <li>El cable/adaptador<br/>de alimentación está<br/>suelto.</li> </ul> | <ul> <li>Use el cable y<br/>el adaptador de<br/>alimentación<br/>suministrados.</li> <li>Desconecte el adaptador<br/>de alimentación de la<br/>pared y verifique que<br/>el tomacorrientes esté<br/>funcionando.</li> <li>Desconecte los cables<br/>del tomacorrientes de<br/>la pared y el equipo,<br/>controle todas las<br/>conexiones, luego<br/>conecte nuevamente los<br/>cables al tomacorrientes<br/>de la pared y al equipo.</li> <li>Verifique que la luz<br/>del adaptador de<br/>alimentación está<br/>encendida. Si no lo está,<br/>desconecte y vuelva a<br/>conectar el adaptador de<br/>alimentación e intente<br/>con otro tomacorrientes<br/>que sepa que funciona.<br/>Si la luz aún no se<br/>enciende, intente<br/>reemplazar el adaptador<br/>de alimentación.</li> </ul> |
|                         | La temperatura del<br>equipo es inferior a<br>0 °C o superior a 35 °C.                                                                                                    | Cargue la batería en una<br>temperatura ambiente<br>entre 0 °C y 35 °C.                                                                                                    |
|                         | La batería o el<br>adaptador de<br>alimentación están<br>dañados.                                                                                                    | Comuníquese con Dell<br>o el fabricante para<br>reemplazar las piezas<br>dañadas.                                                                                                    |

### Problema del sistema

| Problemas                                                            | Causas posibles                                                                                                    | Solución posible                                                                                                    |
|----------------------------------------------------------------------|----------------------------------------------------------------------------------------------------|----------------------------------------------------------------------------------------------------|
| El equipo no se<br>enciende.                                         | La batería está<br>totalmente<br>descargada.                                                                                                    | Conecte el equipo a una<br>fuente de alimentación<br>mediante el adaptador de<br>alimentación.                                                                                                    |
|                                                                      | El equipo podría<br>estar en un estado<br>de bloqueo o sin<br>respuesta.                                                                                                    | Mantenga presionado<br>el botón de encendido<br>durante 11 segundos para<br>realizar un apagado severo.<br>Luego presione el botón de<br>encendido para volver<br>a encender el equipo.                                                                                                    |
|                                                                      | Es posible que el<br>equipo esté en modo<br>de envío. Esto es<br>para evitar que el<br>equipo se encienda<br>accidentalmente<br>durante el envío y se<br>descargue la batería. | Los equipos enviados<br>desde la fábrica se<br>establecen en modo<br>de envío. Para salir de<br>este modo, conecte el<br>adaptador de alimentación<br>a un tomacorrientes de<br>pared y luego al equipo,<br>y presione el botón de<br>encendido para encender<br>el equipo. Después del<br>encendido inicial, el<br>equipo se comporta<br>normalmente. |
| El equipo no<br>responde o<br>se comporta<br>de manera<br>imprevista | El equipo podría<br>estar en un estado<br>de bloqueo o sin<br>respuesta.                                                                                                    | 1 Reinicie el equipo.<br>Consulte Apagar el<br>equipo y Encender el<br>equipo.                                                                                                    |
|                                                                      |                                                                                                    | 2 Actualice el equipo.<br>Consulte Actualización<br>del equipo.                                                                                                    |
|                                                                      |                                                                                                    | <b>3</b> Restablezca el equipo.<br>Consulte Restablecer el<br>equipo.                                                                                                    |
|                                                                      |                                                                                                    | 4 Comuníquese con el<br>soporte técnico de Dell.<br>Vaya a dell.com/support o<br>bien dell.com/ContactDell.                                                                                                    |

| Problemas        | Causas posibles       | Solución posible        |
|------------------|-----------------------|-------------------------|
| El software o la | La aplicación o la    | Es posible que las      |
| función no están | función podrían estar | actualizaciones de      |
| funcionando      | en un estado sin      | software se hayan       |
| según lo         | respuesta.            | descargado en el fondo. |
| esperado.        |                       | Reinicie el equipo.     |

### Problema de la pantalla táctil

| Problemas          | Causas posibles                                  | Solución posible                                                                                                    |
|--------------------|--------------------------------------------------|----------------------------------------------------------------------------------------------------|
| La pantalla táctil | La pantalla puede                                | • Limpie la pantalla.                                                                                                    |
| responde de        | estar sucia o                                    | Consulte "Limpieza del                                                                                                    |
| manera lenta e     | es posible que                                   | equipo".                                                                                                    |
| incorrecta.        | deba ajustar la<br>configuración de<br>pantalla. | <ul> <li>Ajuste la configuración de<br/>pantalla en el escritorio<br/>de Windows, Panel de<br/>control→ Apariencia<br/>y personalización→<br/>Visualizar.</li> </ul> |

### Problema de red

| Problemas                        | Causas posibles                                                                 | Solución posible                                                                                                    |
|----------------------------------|---------------------------------------------------------------------------------|----------------------------------------------------------------------------------------------------|
| Sin conexión<br>inalámbrica      | El equipo no puede<br>tener acceso<br>correctamente a una<br>señal inalámbrica. | 1 Compruebe que la<br>radio inalámbrica esté<br>encendida. Consulte<br>Habilitar/deshabilitar<br>Wi-Fi.                                                                  |
|                                  |                                                                                 | 2 Desplácese más cerca<br>del punto de acceso<br>inalámbrico.                                                                                                    |
|                                  |                                                                                 | 3 Restablezca el<br>enrutador inalámbrico si<br>usa una red privada.                                                                                                    |
|                                  |                                                                                 | <b>4</b> Abra el explorador<br>para visualizar la<br>página de aterrizaje si<br>usa una red pública y<br>siga las instrucciones<br>proporcionadas por la<br>red pública. |
|                                  |                                                                                 | 5 Pruebe otra conexión<br>inalámbrica.                                                                                                    |
| Conexiones lentas<br>a Internet. | La fuerza de la<br>señal no es lo<br>suficientemente<br>fuerte.                 | <ol> <li>Mueva el equipo a una<br/>ubicación diferente<br/>para obtener una mejor<br/>recepción de señal.</li> </ol>                                                     |
|                                  |                                                                                 | 2 Comuníquese con su<br>proveedor de servicio<br>de Internet.                                                                                                    |

# Ubicación de la etiqueta de servicio y el código de servicio rápido

Necesita el Código de servicio rápido/etiqueta de servicio del equipo cuando se comunica con Dell para el soporte técnico u otras inquietudes. El Código de servicio rápido ayuda al sistema de soporte telefónico automático a redirigir su llamada al departamento de soporte adecuado.

La etiqueta de servicio y el código de servicio rápido del equipo se encuentran en una etiqueta en la parte posterior del equipo.

#### PRECAUCIÓN: Coloque el equipo boca abajo sobre una superficie limpia y suave antes de buscar la etiqueta de servicio y el código de servicio rápido.

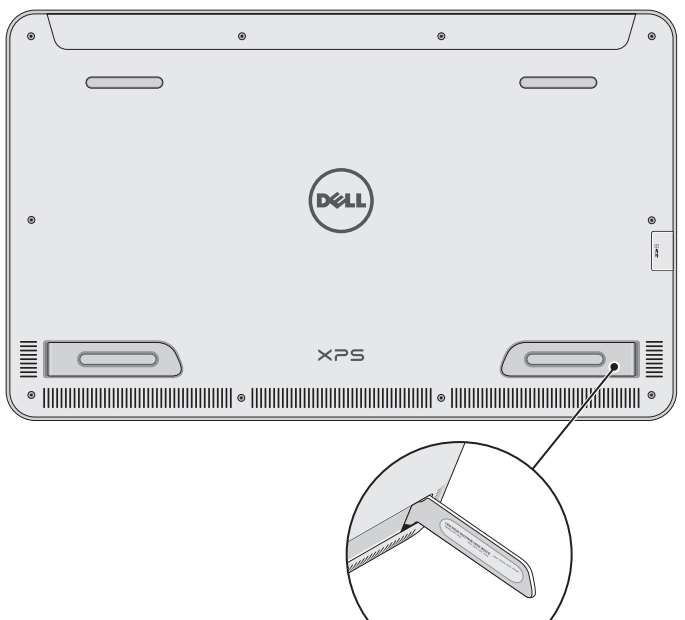

# Especificaciones

### Información del sistema

Modelo de equipo XPS 1820

### **Dimensiones físicas**

| Alto             | 283,70 mm (11,17 pulg.) |
|------------------|-------------------------|
| Ancho            | 463,60 mm (18,25 pulg.) |
| Profundidad      | 17,70 mm (0,70 pulg.)   |
| Peso:            |                         |
| Peso (máximo)    | 2,41 kg (5,31 libras)   |
| Peso del soporte | 2,05 kg (4,52 libras)   |

### Hardware

| Procesador                     | <ul> <li>Intel Core i3 ULV(4.ª generación)</li> <li>Intel Core i5 ULV(4.ª generación)</li> <li>Intel Core i7 ULV(4.ª generación)</li> </ul> |
|--------------------------------|----------------------------------------------------------------------------------------------------|
| Conjunto de chips              | Tecnología de múltiples chips con<br>LynxPoint-LP PCH integrado                                                                             |
| Gráficos                       | Intel HD 4400                                                                                                    |
| Memoria interna (RAM):         |                                                                                                    |
| Тіро                           | DDR3L                                                                                                    |
| Velocidad                      | 1600 MHz                                                                                                    |
| Configuraciones<br>compatibles | 4 GB, 8 GB y 12 GB                                                                                                    |
| Almacenamiento interno         | • HDD SATA de 6 Gbps, de 2,5 pulgadas<br>• SSD de 32 GB                                                                                     |
| Alimentación de los altavoces  | 2 vatios                                                                                                    |
| Resolución de cámara:          |                                                                                                    |
| Imagen estática                | 0,92 megapíxeles                                                                                                    |
| Vídeo                          | 1280 x 720 (HD)                                                                                                    |
|                                |                                                                                                    |

### Visualizar

| Тіро                  | 18,4 pulgadas, HD completo, con<br>toque capacitivo de puntos múltiples |
|-----------------------|-------------------------------------------------------------------------|
| Resolución (máxima)   | 1920 × 1080                                                             |
| Relación de aspecto   | 16:9                                                                    |
| Brillo (máximo)       | 350 nits                                                                |
| Ángulo de visión      | 89 grados                                                               |
| Relación de contraste | 1000:1                                                                  |
| Profundidad del color | 262,144 bits                                                            |

### Puertos y conectores

| Audio        | Un puerto para auriculares<br>y micrófono de 3.5 mm                                                                              |
|--------------|----------------------------------------------------------------------------------------------------|
|              | <b>j</b>                                                                                                    |
| Acoplamiento | Un puerto de acoplamiento                                                                                                    |
| USB          | <ul> <li>Dos puertos USB 3.0</li> <li>Un puerto interno USB 2.0 para<br/>receptor de ratón y teclado<br/>inalámbricos</li> </ul> |

### Lector de tarjetas multimedia

| Тіро                 | Una ranura 8 en 1                                                                                                    |
|----------------------|----------------------------------------------------------------------------------------------------|
| Capacidad            | Hasta 2 TB                                                                                                    |
| Tarjetas compatibles | <ul> <li>Tarjeta SD</li> <li>Tarjeta SD de capacidad alta (SDHD)</li> <li>Tarjeta SD de capacidad extendida<br/>(SDXC)</li> <li>Tarjeta MultiMedia (MMC)</li> <li>Memory Stick</li> <li>Memory Stick Pro</li> <li>Memory Stick XC</li> </ul> |

### Adaptador de CA

| Voltaje de entrada                | 90 VCA-240 VCA                            |  |
|-----------------------------------|-------------------------------------------|--|
| Intensidad de entrada<br>(máxima) | 1,60 A                                    |  |
| Frecuencia de entrada             | 50 Hz a 60 Hz                             |  |
| Potencia de salida                | 65 W                                      |  |
| Corriente de salida               | 3,34 A (máximo)                           |  |
| Tensión nominal de salida         | 19,5 V de CC                              |  |
| Rango de temperatura:             |                                           |  |
| Funcionamiento                    | De 0 °C a 35 °C (de 32 °F a 104 °F)       |  |
| En almacenamiento                 | De −40 °C a 65 °C<br>(de −40 °F a 149 °F) |  |
|                                   |                                           |  |

### Entorno del equipo

Nivel de contaminación G1 según se define en ISA-S71.04-1985 transmitido por el aire

|                          | Funcionamiento     | En almacenamiento  |
|--------------------------|--------------------|--------------------|
| Intervalo de temperatura | De 0 °C a 35 °C    | De −40 °C a 65 °C  |
|                          | (32 °F a 104 °F)   | (–40 °F a 149 °F)  |
| Humedad relativa         | De 10 % a 90 %     | De 0 % a 95 %      |
| (máxima)                 | (sin condensar)    | (sin condensar)    |
| Vibración (máxima)*      | 0,66 GRMS          | 1,30 GRMS          |
| Impacto (máximo)         | 110 G <sup>†</sup> | 160 G <sup>‡</sup> |

\* Utilizando un espectro de vibración aleatoria que simula el entorno del usuario.

† Medido usando un impulso semisinusoide de 2 ms cuando el disco duro está en uso.

# Medido usando un impulso semisinusoide de 2 ms cuando el cabezal del disco duro está detenido.